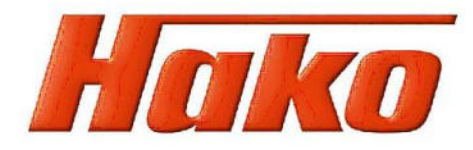

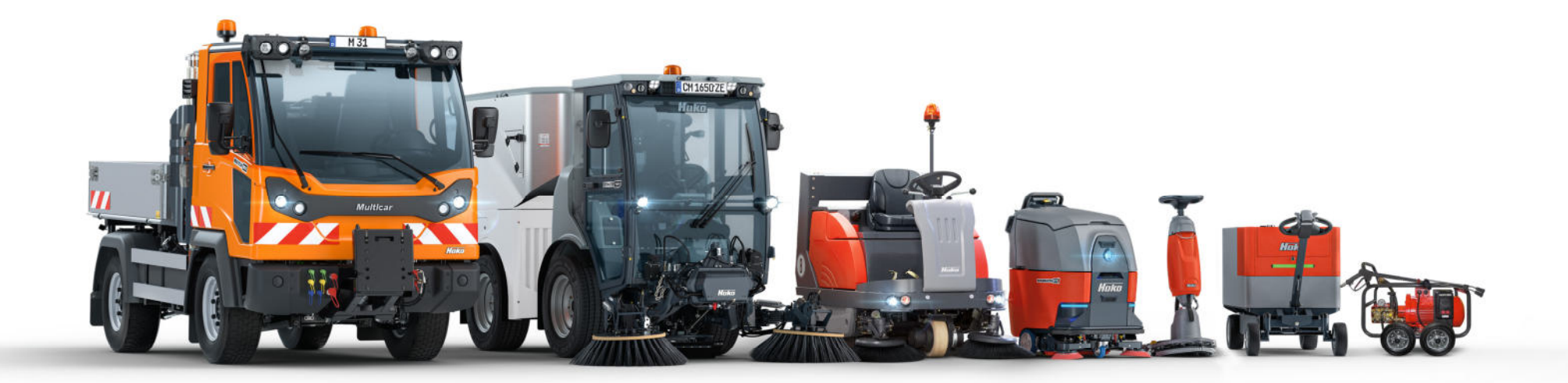

### Application instructions for offline spare part catalogue

As of: 85-00-1993-830

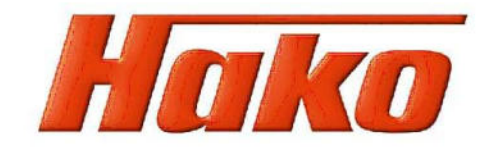

#### General:

Content

- The present instructions do <u>not</u> replace the "Help" menu of the program. Here, only parts of all functions, and the Hako-specific ones above all, are treated. The instructions are intended to facilitate application (such as e.g. finding the desired spare parts quickly). Alterations in the menu structure are mentioned.
- The offline-catalogue with version 830 features a new, fresher design. While the structure has remained unchanged, the assembly guidance in the tree window is new.
- The offline-catalogue with version 830 has the state of 2<sup>nd</sup> of January 2024. You have the opportunity to refresh your catalogue with monthly supplied updates. To operate this please see page 8.

| A: Desktop                    |      |                            |    |                |                    |                              |                         |                    |             |         |        |    |   |                |                                                            |
|-------------------------------|------|----------------------------|----|----------------|--------------------|------------------------------|-------------------------|--------------------|-------------|---------|--------|----|---|----------------|------------------------------------------------------------|
|                               | O Ha | ko - spare parts catalogue |    |                |                    |                              |                         |                    |             |         |        |    |   | - 0            | ×                                                          |
| Button for Catalogue of parts |      | Catalogue of par           | ts |                |                    |                              |                         |                    |             |         |        |    |   | Search Order   | Buttons for Search and<br>Order (cart)                     |
| Column 1                      | ч    | STRUCTURE                  |    | Cityma<br>tank | aster 225<br>(Part | 50 > > tank (<br>t 2) (97176 | 97176515) ><br>515-2) ③ |                    |             |         |        |    |   | Document links | 1                                                          |
| Stucture guiding:             | 0    | < tank (97176515)          |    |                |                    |                              |                         | 10                 | $\frown$    |         |        |    |   |                | Document links                                             |
| Navigation tree               | ×    | tank (Part1) (97176515-1)  | >  |                |                    |                              |                         | 16                 |             |         |        |    |   |                | For some parts or ma-                                      |
| or<br>assembly                |      | tank (Part 2) (97176515-2) | >  |                |                    |                              | 19-                     |                    |             |         |        |    |   |                | chines documentation is                                    |
| tree                          |      | tank (Part 3) (97176515-3) | >  |                |                    | /                            | 9 14                    | 3                  | $\sim$ $<$  | 1007    |        |    |   |                | window leads to the                                        |
| Drawing<br>window             |      |                            |    | ***            | <b>→</b>           |                              |                         |                    |             |         |        |    |   |                | document                                                   |
| Parts list with               |      |                            |    |                | Pos.               | Part No.                     | Item number             | Description        | Measurement | DIN/ISO | Rem    | 10 |   |                | Hako GmbH                                                  |
| additional information        |      |                            |    | °0             | 1                  | 97145908                     |                         | Hopper - Hydraulic |             |         | Not av | ٠  | > |                | Hamburger Str. 209-239                                     |
| able                          |      |                            |    | 00             | 2                  | 97176515-2-2                 |                         | tank (Part 2-2)    |             |         | Not av | ۵. | > |                | D-23840 Bad Oldesloe                                       |
| Language change-over          |      |                            |    | °°             | 3                  | 97176515-2-3                 | 8                       | tank (Part 2-3)    |             |         | Not av | •  | > | Go to          | Fax 00494531-806-0<br>Fax 00494531-806-338<br>www.hako.com |

#### B. Button for Catalogue of parts:

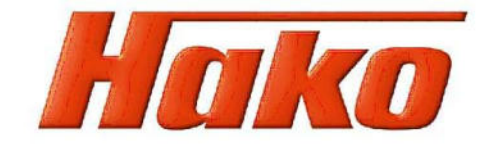

## Catalogue of parts shows the catalogue view (like picture above) with navigation or assembly tree, drawing window and parts list. These are explained in more detail (see below).

**|**+

#### C. Column 1:

# structure

The structure is shown or hidden in the left window.

| General:                                | The print command always opens a print pre-view to allow the user to have the pr<br>Output devices are freely selectable. We recommend, however, to use a pdf printe<br>FreePDF, for free Internet download) since pdf-files can be easily forwarded e.g. t                                                                                                    | int-out checked.<br>er (such as e.g.<br>o your customers.                                                                  |
|-----------------------------------------|----------------------------------------------------------------------------------------------------|----------------------------------------------------------------------------------------------------|
| Current drawing:                        | Current drawing of the selected assembly is printed (in case of several drawings the                                                                                                    | he visible one).                                                                                                    |
| Current drawing section:                | If you zoom into the current drawing the drawing section is printed.                                                                                                    |                                                                                                    |
| Current parts list:                     | Parts list of selected assembly is printed.                                                                                                    |                                                                                                    |
| Curr. drawing and parts list:           | Output of both.                                                                                                    |                                                                                                    |
| Print assembly with sub-<br>assemblies: | According to the currently valid pre-settings, a spare part catalogue is printed<br>in horizontal layout including title page, terms and conditions for ordering,<br>contents, assemblies (drawing and parts list) and back page.<br>The catalogue is provided for double side print-out and eventual blank pages<br>have been also included.<br>Important: This print-out function is recommended only for complete machines. | Hako GmbH<br>Hamburger Str. 209-234<br>D-23840 Bad Oldesloe<br>Tel. 00494531-806-0<br>Fax 00494531-806-338<br>www.hako.com |

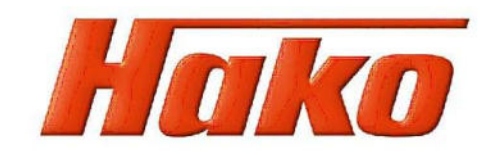

Water tank (97173793)
 tank (Part 3) (97170515-3)

| E      | SETTINGS                  | +             |                                            |                           |                                                            |                                                                                                    |                                                                       |
|--------|---------------------------|---------------|--------------------------------------------|---------------------------|------------------------------------------------------------|----------------------------------------------------------------------------------------------------|-----------------------------------------------------------------------|
|        | Notes                     | >             | <ul><li>Overvie</li><li>Import a</li></ul> | ew of notes<br>and export | of notes during version cha                                | nge / new i                                                                                                    | installation                                                          |
| ×      | Options                   | >             | See below                                  |                           |                                                            |                                                                                                    |                                                                       |
|        | Help                      | >             | • Topics                                   |                           | Detailed descriptions of the<br>Therefore, they are only n | e functions<br>nentioned l                                                                                                    | s of the catalog;<br>briefly and hako-                                |
|        |                           |               | Info cor                                   | ncerning                  | Display of program versio                                  | n and upda                                                                                                    | ate status                                                            |
| <      | Options                   |               |                                            |                           |                                                            |                                                                                                    |                                                                       |
| Updat  | e                         | See           | page 11                                    |                           |                                                            | Go to                                                                                                    |                                                                       |
| Langu  | age                       | Lang<br>botto | juage change - a<br>om right corner        | also possib               | le via the flag icon in the                                |                                                                                                    |                                                                       |
| E-mail | options                   | lf rec        | uired see "Help                            | **                        |                                                            |                                                                                                    |                                                                       |
| Updat  | e user settings           | Rese          | et of all user set                         | ings - see                | "Help"                                                     |                                                                                                    |                                                                       |
| 🗸 Au   | tomatic change to preview | Prev          | iew of multiple o                          | lrawings fo               | r one assembly - see "Help'                                | S                                                                                                    | Hako GmbH                                                             |
| Sh     | ow structure as tree      | Navi          | gation tree can l                          | be change                 | d to assembly tree                                         | Sweeper construction on top of Sami<br>Sweeper construction on top of Sami<br>Sweeper construction on top of Sami<br>sami complete (1771/5515)<br>tank (37175515)<br>Sami (Part) (1771/5515-1) | Hamburger Str. 209-239<br>D-23840 Bad Oldesloe<br>Tel. 00494531-806-0 |
|        |                           |               |                                            |                           |                                                            | <ul> <li>sank (Part 2)(97178515-2)</li> <li>Happer - Hydraulic (971459)<br/>tank (Part 2-2)(97178515-2)-<br/>tank (Part 2-3)(97176515-2)</li> <li>Pap(97151492)(2019-07 -&gt;</li> </ul>       | Fax 00494531-806-338<br>www.hako.com                                  |

#### D. Structure guiding:

The left window shows the structure of the catalogue. You can choose between Navigation tree or Assembly tree.

#### Navigation tree

The individual lines correspond to the assemblies. Entries with an arrow at the end have sub-assemblies. The arrow takes you to the next lower assembly. If you are already further down in the structure, you can use a preceding arrow to jump to the next higher assembly. A click on the entry of an assembly allows access to the drawing and parts list windows in the corresponding assembly.

| < tar      | nk (97176515)   |   |
|------------|-----------------|---|
| tank (Part | 1) (97176515-1) | > |
| tank (Part | 2) (97176515-2) | > |
| tank (Part | 3) (97176515-3) | > |

#### Assembly tree

This structure works as the Windows operating system (Explorer). The assemblies are listed by lines. Each assembly preceded by a "+" symbol contains sub-assemblies which appear in the menu-tree after click on the "+". A click on the entry of an assembly allows access to the drawing and parts list windows in the corresponding assembly.

Should it contain additional sub-assemblies but no drawing or material, the drawing window lists the sub-assemblies and a double click on the entry (as described above for the menu-tree) opens the corresponding assembly.

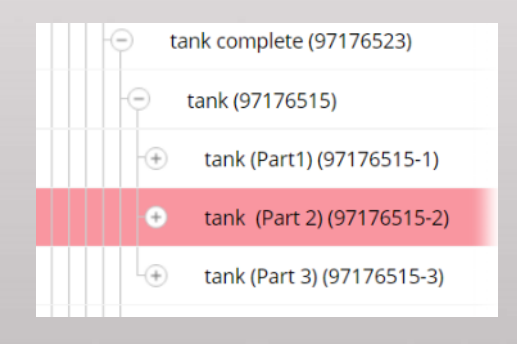

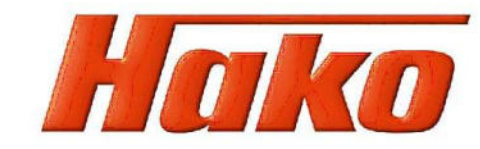

#### E. Drawing window:

This window shows the corresponding drawings or, if no drawings saved, the sub-assemblies of the corresponding assembly (refer to item D). The position numbers in the drawings are generally highlighted yellow. Click on the yellow case to access the corresponding entry in the parts list A position number case highlighted in green covers a sub-assembly. Double-click the green case to access the corresponding assembly (as described above for the menu-tree).

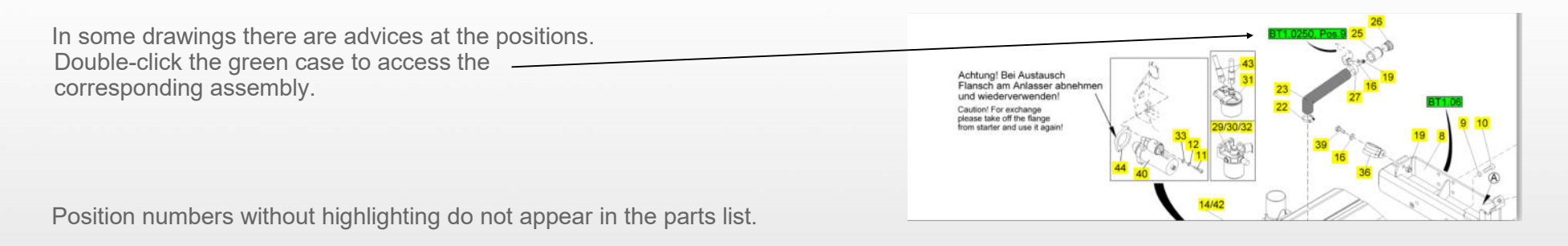

The navigation tools for the drawing window show up when you move the mouse pointer into the window.

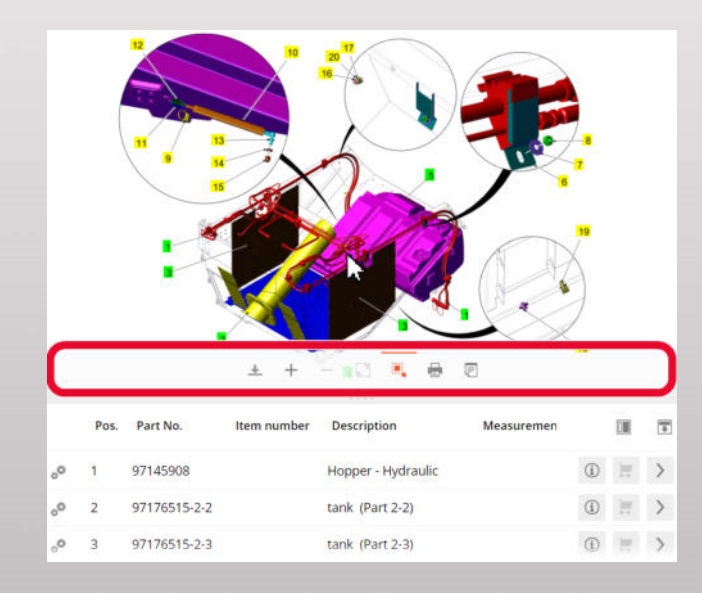

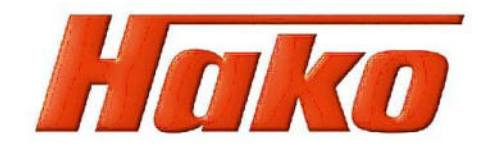

#### F. Bill of material:

In the parts list, the single parts and any sub-assemblies that can or cannot be ordered are listed one below the other, sorted by item number. Behind them appear the symbols for

| i   | > |  |
|-----|---|--|
| i   |   |  |
| (i) |   |  |

- additional information
- possibility to order (grayed out means: not available for order!)
- if an arrow appears: then sub-assemblies exist for this BOM entry clicking on the arrow leads to the corresponding assembly

A click on order symbol adds the selected part to the shopping basket after confirmation.

<u>Attention:</u> Partially there are available parts with parts number 99... (options for example) as assemblies In catalogue structure. To order these parts, please turn into next superior assembly. In that bill of material you can find the order symbol after the relevant parts entry.

If, after single click on a green position case (see item *E*) you access the corresponding parts list entry, you may even there change to the subassembly by double clicking the entry.

A position marked by "---" has not yet been assigned a spare part number or is only available on request. Either find the corresponding Hako material number for identification of the part inside the "remarks" case or contact the Bad Oldesloe After Sales Service for additional information for eventual ordering of the part.

A position marked by "--" is no longer available! In some cases there is additional or displacement information inside the "remarks" case.

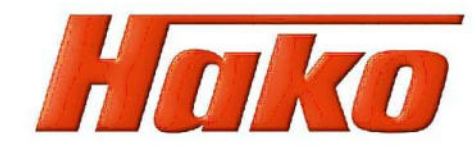

If you order identical items in other assemblies, they will be added together in the shopping basket.

But be careful! The summation takes currently already place in the enquiry pop-up during the order process with the quantity entered in the parts list. If you manually enter a different quantity here, this will be transferred in full to the shopping basket, regardless of the quantities previously entered. This problem has already been reported to the software provider and may be rectified later.

| Initial order                                                                | confirmation                                                | Ordering the identical article from another as-<br>sembly |
|------------------------------------------------------------------------------|-------------------------------------------------------------|-----------------------------------------------------------|
| Shopping cart         Order details         Addresses         Complete order | Status Measurement                                          | Order item X                                              |
|                                                                              | Part No. 01221230 90 1600                                   | Unit PC                                                   |
| Qty. Unit Part No. Description Material number Pos. Remarks                  | Description Pressure hose 201540                            | Part No. 01221230                                         |
|                                                                              | Status Active<br>Measurement 1SC6 DKOL DKOL-90 1020 90 1460 | Description Pressure hose                                 |
| 1 PC 01221230 Pressure hose 18810640 5                                       | Qty. 1<br>Unit PC 45 1435                                   | Material number 18810640                                  |
|                                                                              | Active TSC6 DKOL DKOL-90 1020                               | Pos. 5<br>Remarks -                                       |
|                                                                              |                                                             | Order quantity * 2                                        |
|                                                                              |                                                             | Add to the shopping cart                                  |

Firstly, please check which quantity is listed in the parts list so that you can estimate the order quantity specified in the popup. Finally, check the quantities again in the shopping basket and adjust them if necessary.

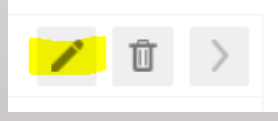

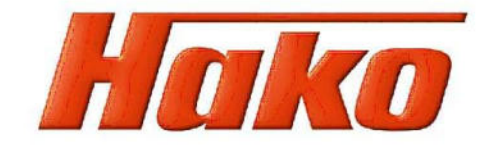

#### G. Buttons for search and order cart:

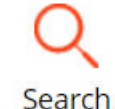

The search function is intended to make research of a specific part quick and easy. Search criteria (as known): spare part number, description and/or Hako material number. "Remarks" can help to search for Hako material numbers, if there isn't any spare part number til yet. Under "Measurement" you can, for example, search for specific sizes in connection with a designation (e.g. pipe - L18).

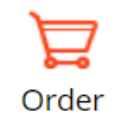

When a part is ordered in the parts list, you are asked for the first time whether a new order list should be created. If this has already been done, the number of entries in the shopping basket appears on the button. A click on the button leads to the shopping basket.

You will be guided through cart with 4 steps:

| Shopping cart | 2 | Order details | 3 | Addresses | 4 | Complete order |  |
|---------------|---|---------------|---|-----------|---|----------------|--|
|---------------|---|---------------|---|-----------|---|----------------|--|

Here you can edit or delete the entries later (see also page 8). You can also add articles manually when kowing their art.no. + Add item Button at the bottom right: --> Next to order details

| 1              | Shopping cart                     | 2                  | Order details                | 3                | Addresses           | 4 | Complete order |
|----------------|-----------------------------------|--------------------|------------------------------|------------------|---------------------|---|----------------|
| Detai<br>Butto | ls such as ord<br>n at the bottor | ler typ<br>m right | e or data car<br>t:> Next to | n be er<br>addre | ntered here<br>sses |   |                |
| 1              | Shopping cart                     | 2                  | Order details                | 3                | Addresses           | 4 | Complete order |
| Addre<br>Butto | esses can be<br>n at the bottor   | entere<br>n right  | d.<br>t:> Comple             | ete ord          | er                  |   |                |

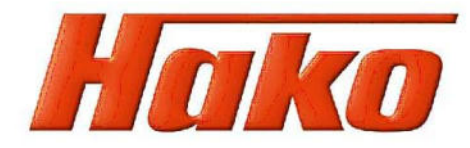

| 1 | Shopping cart | 2 | Order details | 3 | Addresses | 4 | Complete order |
|---|---------------|---|---------------|---|-----------|---|----------------|
|   |               |   |               |   |           |   |                |

Here you will find a summary of the shopping basket.

The order can be

- sended as email (see Item **C**)
- exported as txt-file (Mobile-Service)
- printed

#### H. Document links

The existing accompanying documentation is not included in the offline catalogue for capacity reasons. If required, please use the corresponding function in the online catalogue at https://webx.hako.com (access data can be requested via merichsen@hako.com).

There you can also download operating instructions for the units.

In the offline catalogue, however, documents can be found that are directly attached to BOM entries. These can be selected in the "Document links" - window.by marking the

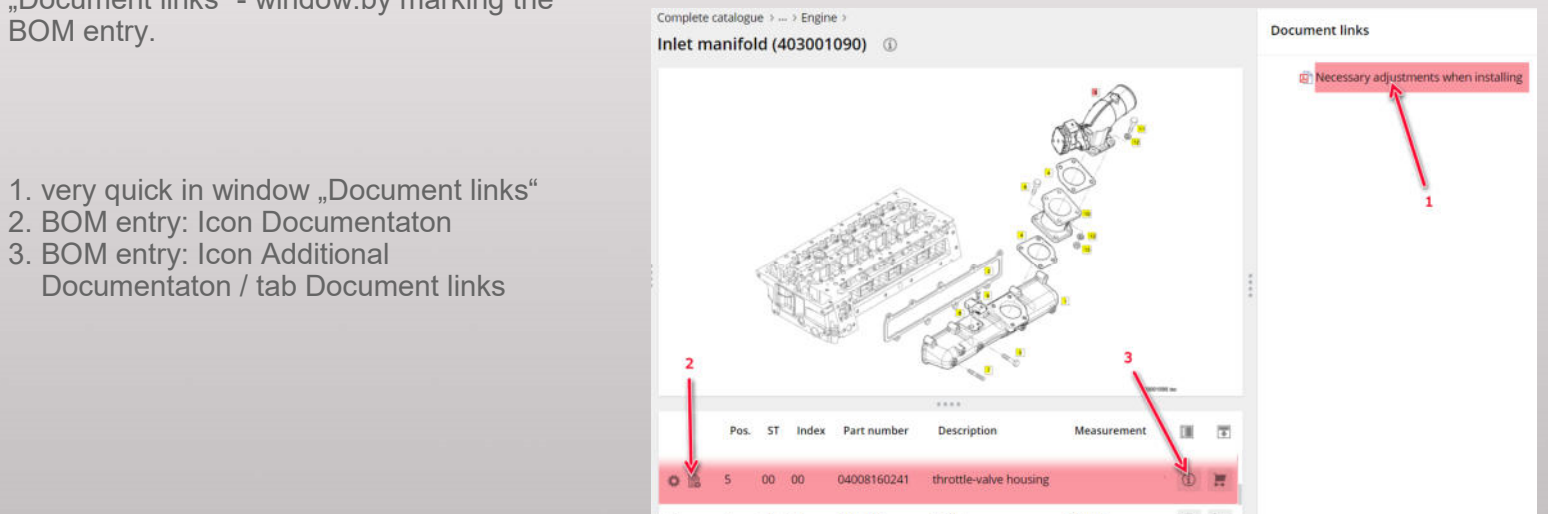

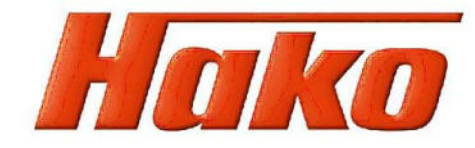

#### I. Import of updates in installed Offline-catalogue

From version 85-00-1993-730 there is the opportunity to import updates into the installed offline-catalogue

#### Find the updates as zip. and txt.-file

• in Documentation in online catalogue on https://webx.hako.com beyond this item.

• Inside this folder in "Download"-application on https://webx.hako.com.

If you don't even got access data please send email to Mr Erichsen (<u>merichsen@hako.com</u>). Indicate your company, first and last name, your email address and the enquiry to get access to "download"- application.

Download them in your local data system.

Important! With downloading of all further update files you have to download the txt-file, too and exchange it in data system.

 If you as an engineer receive regular automatic updates for the Hako diagnosis, you will find the update files on your computer under c:\Hako\_Download\ET\_Catalogue.

| u. | STRUCTURE                                                                                                    | Ð                                                                  | Update offline catalogue                                                                                                    | ©                                       |
|----|----------------------------------------------------------------------------------------------------|--------------------------------------------------------------------|----------------------------------------------------------------------------------------------------|-----------------------------------------|
| e  | Complete documentation                                                                                                    |                                                                    |                                                                                                    |                                         |
| ×  | Order form for portal-shutdown 2022-09-01                                                                                                    | /02                                                                |                                                                                                    | <b></b>                                 |
|    | Brief user guide to dealer's reseller shop (fra                                                                                                    | m 2                                                                | <u>~</u>                                                                                                    |                                         |
|    | Cleaning technology                                                                                                    | >                                                                  | Guide Undate offline spare                                                                                                    |                                         |
|    | Municipal technology                                                                                                    | >                                                                  | part catalogue<br>0.00 MB                                                                                                    | Version: 85-00-1993-810<br>12 Documents |
|    | Other products                                                                                                    | >                                                                  |                                                                                                    |                                         |
|    | Safety data sheets                                                                                                    | >                                                                  |                                                                                                    |                                         |
|    | Hako Spare part catalogue MMAN-PB-ma                                                                                                    | >                                                                  |                                                                                                    |                                         |
|    | Update offline catalogue                                                                                                    | >                                                                  |                                                                                                    |                                         |
| /[ | Download/KUD/ServiceD                                                                                                    | ocs                                                                | <ul> <li>▶ 08-A-Training Onlir</li> <li>y ▲ Add file C</li> </ul>                                                                                                    | Refresh directory                       |
| /[ | Download/KUD/ServiceD                                                                                                    | ocs<br>ctory<br>.04.                                               | 08-A-Training Onlir     Add file                                                                                                    | Refresh directory                       |
| /[ | Download/KUD/ServiceD                                                                                                    | ocs<br>ctory<br>.04.<br>EN                                         | 08-A-Training Onlir     Add file     C     2022 11:07     01.12.2022 14:47                                                                                                    | Refresh directory                       |
|    | Download/KUD/ServiceD<br>Up Create direct<br>01 Schulung DE 21<br>02 Training Material<br>03 Diagnose 02.03.                                                                                                    | .04.<br>EN                                                         | <ul> <li>→ 08-A-Training Onlin</li> <li>y ▲ Add file C</li> <li>2022 11:07</li> <li>01.12.2022 14:47</li> <li>22 10:31</li> </ul>                                                                                              | Refresh directory                       |
|    | Download/KUD/ServiceD<br>Up Create direct<br>01 Schulung DE 21<br>02 Training Material<br>03 Diagnose 02.03<br>04 Downloads 07.1                                                                                                    | .04.<br>EN<br>.202                                                 | 08-A-Training Onlir     2022 11:07     01.12.2022 14:47     210:31     022 17:39                                                                                                    | Refresh directory                       |
|    | Download/KUD/ServiceD<br>Up Create direct<br>01 Schulung DE 21<br>02 Training Material<br>03 Diagnose 02.03<br>04 Downloads 07.1<br>A-Technisches Foru                                                                                                | 0000<br>.04.<br>EN<br>202<br>0.20<br>m 2                           | 08-A-Training Onlir     2022 11:07     01.12.2022 14:47     210:31     022 17:39     20.02.2020 16:31                                                                                                    | Refresh directory                       |
|    | Download/KUD/ServiceD<br>Up Create direct<br>01 Schulung DE 21<br>02 Training Material<br>03 Diagnose 02.03<br>04 Downloads 07.1<br>A-Technisches Forum<br>ET-Katalog-Spare pr                                                                        | 0000<br>ctory<br>.04.<br>EN<br>202<br>0.20<br>m 2<br>art o         | ▶ 08-A-Training Onlir<br>y                                                                                                    | Refresh directory                       |
|    | Cownload/KUD/ServiceD<br>Up Create direct<br>01 Schulung DE 21<br>02 Training Material<br>03 Diagnose 02.03<br>04 Downloads 07.1<br>A-Technisches Foru<br>ET-Katalog-Spare pi<br>Filme 28.05.2019 1                                                   | 0005<br>ctory<br>.04.<br>EN<br>202<br>0.20<br>m 2<br>art o<br>1:49 | <ul> <li>▶ 08-A-Training Onlin</li> <li>y</li></ul>                                                                                                    | Refresh directory                       |
|    | Cownload/KUD/ServiceD<br>Up Create direct<br>01 Schulung DE 21<br>02 Training Material<br>03 Diagnose 02.03<br>04 Downloads 07.1<br>A-Technisches Forun<br>ET-Katalog-Spare pr<br>Filme 28.05.2019 1<br>Schulung DE_alt 25                            | .04.<br>EN<br>202<br>0.20<br>m 2<br>1:49<br>3.09                   | <ul> <li>▶ 08-A-Training Onlin</li> <li>y ▲ Add file C</li> <li>2022 11:07</li> <li>01.12.2022 14:47</li> <li>21.031</li> <li>022 17:39</li> <li>20.02.2020 16:31</li> <li>atalogue-Offline 11.0</li> <li>021 09:11</li> </ul> | Refresh directory                       |
|    | Cownload/KUD/ServiceD<br>Up Create direct<br>01 Schulung DE 21<br>02 Training Material<br>03 Diagnose 02.03<br>04 Downloads 07.1<br>A-Technisches Foruu<br>ET-Katalog-Spare pa<br>Filme 28.05.2019 1<br>Schulung DE_alt 28                            | 00000000000000000000000000000000000000                             | <ul> <li>▶ 08-A-Training Onlin</li> <li>y</li></ul>                                                                                                    | Refresh directory                       |
|    | Cownload/KUD/ServiceD<br>Up Create direct<br>01 Schulung DE 21<br>02 Training Material<br>03 Diagnose 02.03,<br>04 Downloads 07.1<br>A-Technisches Forun<br>ET-Katalog-Spare pr<br>Filme 28.05.2019 1<br>Schulung DE_alt 25<br>Update 01.12.2022 14:5 | 00000000000000000000000000000000000000                             | <ul> <li>▶ 08-A-Training Onlin</li> <li>y</li></ul>                                                                                                    | Refresh directory                       |

 <sup>1</sup> 2022-01-03 Neue Version 810- new version 810.btt 03.01.2022 15:23 0.94 kt

 <sup>2</sup> 2022-01-03 - Eine neue Version des Offline-Ersatztellkatalogs ist da: Version 810 (t

 <sup>2</sup> Achtung\_Neue Offline-Katalog-Version 810\_ON.pdf 30.12.2021 14:29 283.96

 <sup>2</sup> Attention\_new offline-catalog version 810\_ON.pdf 30.12.2021 14:29 283.96

 <sup>2</sup> Attention\_new offline-catalog version 810\_ON.pdf 30.12.2021 14:53 295.66

 <sup>2</sup> base-cad\_85001993-810\_2022-01-03.zip 03.01.2022 14:45 1.45 GB

 <sup>1</sup> HakoSupport15.exe 23.01.2020 14:06 17.65 MB

 <sup>2</sup> Thumbs.db 04.02.2020 06:54 37.00 kB

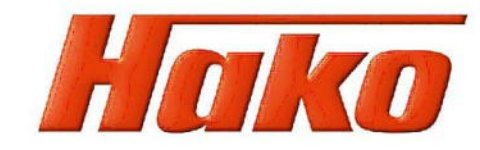

In installed catalogue go on "Updates" in menu "Options".

Set place of downloaded data in local data system in "Configuration download".

Go on "Check for updates". After the system has found the updates go on "Start".

After actualisation is succeed there is a in front of any item changed item in menu-tree. You can switch off the symbol when delete the tick in update-window.

| *E    | SETTIN           | NGS          |      |             |    | <    | Options           |            |
|-------|------------------|--------------|------|-------------|----|------|-------------------|------------|
|       |                  |              |      |             | _  | Upda | ve.               |            |
| -     | Notes            |              |      |             | >  | Lang | uage              |            |
| ×     | Options          |              |      |             | X  | E-ma | il options        |            |
|       | Liele            |              |      |             | 63 | Upda | ate user settings |            |
|       | нер              |              |      |             |    | ~ A  | utomatic change   | to preview |
|       |                  |              |      |             |    | √ S  | how structure as  | tree       |
|       |                  |              |      |             |    |      |                   |            |
| Upda  | te               |              |      |             |    |      |                   | 1          |
| Upda  | ite              |              |      |             |    |      |                   |            |
| □ M   | ark updated r    | ecords       |      |             |    |      |                   |            |
| Insta | alled / availabl | le updates   |      |             |    |      |                   |            |
| Sta   | tus UpdNo        | Catalogue ID | Date | Description |    |      | Zipfile           |            |
| /     |                  |              |      |             |    |      |                   |            |

Hako GmbH Hamburger Str. 209-239 D-23840 Bad Oldesloe Tel. 00494531-806-0 Fax 00494531-806-338 www.hako.com

Close

Status

Check for updates

Configuration download